# 【電話オプション】ケーブルプラス電話オプション申込方法

・【ケーブルプラス電話のオプション申込】 ご契約中のお電話回線サービス - 「ケーブルプラス電話 をご契約の方」をクリックしてください

| インターネットから電話オプションの<br>お申込み・解約を承っております。                                                   |                                                   |  |  |  |  |
|-----------------------------------------------------------------------------------------|---------------------------------------------------|--|--|--|--|
| インターネットでのお申込みに随しましては電子署名(DocuSign)をご利用いただきます。<br>DocuSignの入力方法については <u>コチラ</u> をご覧ください。 |                                                   |  |  |  |  |
| お客様がご利用の固定電話サービスを下記からお選びください。                                                           |                                                   |  |  |  |  |
| <sup>国王電話 9-ビス</sup><br>ひかりdeトー7S<br>powered by SoftBank<br>をご契約の方                      | <sup>国政電戦サービス</sup><br><b>クーブルプラス電話</b><br>をご契約の方 |  |  |  |  |

・ケーブルプラス電話 オプション申込をクリックしてください

| ケーブルプラス電話をご契約の方                  |                                 |  |  |  |  |
|----------------------------------|---------------------------------|--|--|--|--|
| ご希望のお手続きを下記からお選びください。            |                                 |  |  |  |  |
| <sub>ケーブルプラス電話</sub><br>オプション申込み | <sub>ケーブルプラス電話</sub><br>オプション解約 |  |  |  |  |

・申込フォームのサイト(Docusign) へページ遷移いたしますので、 ご契約者様のお名前と普段利用されているメールアドレスをご入力いただき、 「署名の開始」をクリックしてください。

| 入力された<br>認証が完了 | :メールアドレス宛てに認証コードが届きますので、<br>?しましたら申込書を入力いただけます。 |
|----------------|-------------------------------------------------|
| 署名プロt<br>ください。 | こスを開始するには、名前とメールアドレスを入力して                       |
| お客様            |                                                 |
| 自分の名前          | ā: *                                            |
| 氏名             |                                                 |
| 自分のメー          | ールアドレス: *                                       |
| メールア           | ドレス                                             |

・登録メールアドレス宛にアクセスコードが記載されたメールが届きますので、アクセスコードを入力し 「検証」をクリックしてください

| 文書を表示するためのアクセスコードを入力してください                                                                                       |                                           |  |  |  |  |
|----------------------------------------------------------------------------------------------------|-------------------------------------------|--|--|--|--|
| トコちゃんねる静岡<br>tocochannel Shizuoka Co.,Ltd                                                                        | トコちゃんねる静岡<br>tocochannel Shizuoka Co.,Ltd |  |  |  |  |
| あなたのメールアドレス宛てに検証コードがメールで送信されました。この文書に署名する前に、そ<br>の検証コードを以下の欄に入力してください。メールを受信する間も、このブラウザーのウィンドウ<br>を開いたままにしてください。 |                                           |  |  |  |  |
| アクセスコード<br>                                                                                                    | アクセスコードを受け取っていません                         |  |  |  |  |
| テキストを表示する                                                                                                    |                                           |  |  |  |  |

・電子記録および電子署名の使用に同意しますに図を入れて、「続行」をクリックしてください

#### 文書の内容を確認してください

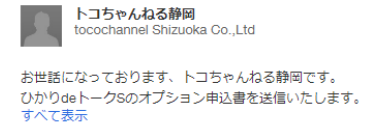

<u> 電子記録および電子署名の開示条件</u>をお読みください。

✓ 電子記録および電子署名の使用に同意します。

続行

### ・ケーブルプラス電話オプションサービス申込書ページ内の以下内容をご入力ください。

| ・ご契約者氏名      | : ご契約者様名をご入力ください。                                                       |
|--------------|-------------------------------------------------------------------------|
| ・ご住所         | : 郵便番号およびご契約いただいているご住所(静岡市以降)をご記入ください。                                  |
| ・ケーブルプラス電話番号 | 号:オプションサービス申込を希望される電話番号をご入力ください。<br>※複数電話番号のお申込みの場合は1番号ごとにお申込みが必要となります。 |

・入力後、お名前横の「印」をクリックしてください

## ケーブルプラス電話オプションサービス申込書

| オプションサービスはご契約者本人様以外からのお申込みは受付できません。 |                       |   |  |  |
|-------------------------------------|-----------------------|---|--|--|
|                                     | 下記項目は契約者ご本人様にてご記入下さい。 |   |  |  |
| 記入日                                 | 2024年5月29日            |   |  |  |
| ご契約者 氏名                             |                       | ® |  |  |
| * 捺印がない場合は受付できません                   |                       |   |  |  |
| ご住所                                 | <b>T</b>              |   |  |  |
| ケーブルプラス電話番号                         |                       |   |  |  |

・印鑑作成画面が表示されるので、お名前入力箇所にご契約者様の名字を入力し 「印鑑の取得」をクリックしてください

| 印鑑の選択<br>この文書での作業を完了するには、印鑑を選択してください。 |  |  |  |  |  |
|---------------------------------------|--|--|--|--|--|
| 選択 アップロード 作成                          |  |  |  |  |  |
| 印鑑の形式を選択                              |  |  |  |  |  |
| <ul> <li>名前</li> <li>名前と日付</li> </ul> |  |  |  |  |  |
| 名前を入力してください(5文字以内)                    |  |  |  |  |  |
| 印鑑の取得                                 |  |  |  |  |  |

・印鑑パターンが3種類表示されるため、希望の印鑑を選択した後「選択」ボタンをクリックしてください

| 印鑑の選択<br>この文書での作業を完了するには、印鑑を選択してください。                      |       |  |
|------------------------------------------------------------|-------|--|
| 選択 アップロード 作成                                               |       |  |
| 印鑑の形式を選択<br>る病                                             |       |  |
| 山田                                                         | 印鑑の取得 |  |
| シヤチハタ社により原原される印度です。<br>シヤチハタ社に独自の印鑑を注文する場合は、ここをクリックしてください。 |       |  |
|                                                            |       |  |

・入力漏れがないかご確認ください。

| オプションサービスはご契約者本人様以外からのお申込みは受付できません。<br>下記項目は契約者ご本人様にてご記入下さい。 |                |    |  |  |
|--------------------------------------------------------------|----------------|----|--|--|
| 記入日                                                          | 2024年5月29日     | DS |  |  |
| ご契約者 氏名                                                      | 山田太郎           |    |  |  |
| * 捺印がない場合は受付できません                                            |                |    |  |  |
|                                                              | 424-0888       |    |  |  |
| ご住所                                                          | 静岡市清水区中之郷2-1-5 |    |  |  |
| ケーブルプラス電話番号                                                  | 054-000-000    |    |  |  |

・申込を希望するオプションサービスの申込欄をクリックし回がはいったことをご確認ください

|                        | <ul> <li>● オブションお得パックを申込する場合は以下へ回してください。</li> <li>□ 1~5 を全選択 : 759 円 / 月 ※迷惑電話電ブロックについての同意事項にもごしてください。</li> </ul> |                               |  |  |  |  |  |  |
|------------------------|----------------------------------------------------------------------------------------------------|-------------------------------|--|--|--|--|--|--|
|                        | <ul> <li>オプションサービスを個別に申込する場合は以</li> </ul>                                                                         | 下へ回してください。                    |  |  |  |  |  |  |
|                        | □ 1. 割込通話                                                                                                    | : 330円/月                      |  |  |  |  |  |  |
|                        | 2. 発信番号表示 ※射線時表示が認識が必要です。                                                                                         | :440円/月                       |  |  |  |  |  |  |
|                        | 3. 番号通知リクエスト ※用語者時表示のお中込みが必要です。                                                                                   | : 220円/月                      |  |  |  |  |  |  |
| お申込みする                 | 4.割込番号表示<br>※初込産社営業時間ま示にお申込みの上、報知業例表示に対れた電機的                                                                      | :110円/月<br><sup>W要cyt</sup> 。 |  |  |  |  |  |  |
| オプションサービス              | □ 5. 迷惑電話自動ブロック ※は下戸地本演にとしてひきれ、                                                                                   | : 330円/月                      |  |  |  |  |  |  |
| . ==== 7 + A i = = - L |                                                                                                    |                               |  |  |  |  |  |  |

・ページ上部の「完了」をクリックしてください

| 完了しました。 [完了] を選択すると文書が送信されま | र.            | 完了 |
|-----------------------------|---------------|----|
|                             | Q Q ±, ⊑ t; 0 |    |
|                             | 424-0888      |    |

・申込フォームデータの保存を希望される場合は「ダウンロード」または「印刷」をクリックしてください

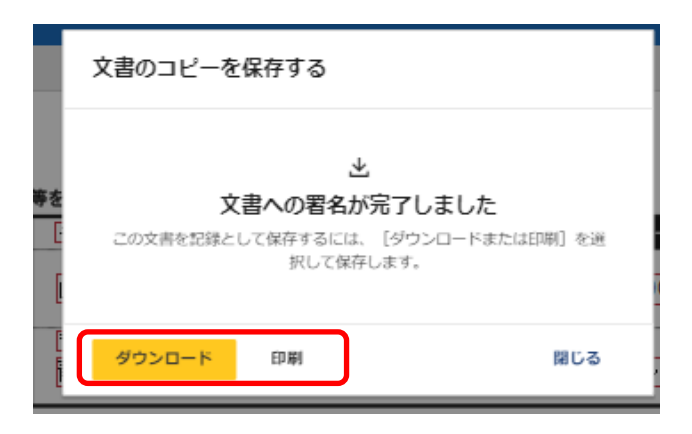

・ページ上部の「閉じる」をクリックして手続きは完了です

| 文書での作業が完了しました。 |   |   |    |   |   |  |              | 閉じる              | その他のアクション・ |
|----------------|---|---|----|---|---|--|--------------|------------------|------------|
|                | Q | Q | *. | Ð | 0 |  |              |                  |            |
|                |   |   |    |   |   |  | DEMONSTRATIO | ON DOCUMENT ONLY |            |

・オプションサービスのお申込み手続きが完了いたしましたら、契約内容書面を郵送にてお送りいたします。 書面が到着いたしましたら、オプションサービスをご利用いただけますので、必要に応じて電話機側での 設定を行ってください。各オプションサービスの設定方法につきましては こちら(<u>denwa goriyou guide.pdf</u> (<u>kddi.com</u>))からご確認ください。

### ケーブルプラス電話オプションサービス申込書